## ニンジャボット・コペン

# スライサーソフト インストールマニュアル

Version 1

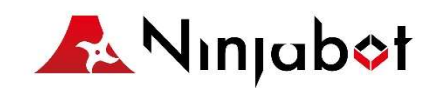

## 1 ソフトウェアのインストール

- 1.1 SDカードに同梱されている『setup\_ninjabot copain.exe』をダブルクリック
- 1.2 言語は『English』を選択。(インストール後に日本語に変更可能)
- 1.3 パソコンのシステムを選択(32bit若しくは64bit) (WindowsOS専用です。MACOSには対応しておりません)
- 1.4 フォルダを作成する場所を選択。(何もなければそのまま「Next」をクリック)
- 1.5 デスクトップにショートカットを作るか選択(必要な場合はチェックを入れる)
- 1.6 インストールの準備が出来たので、『install』をクリック
- 1.7 セットアップ完了後『Finish』をクリック

### 2 モデルをスライス

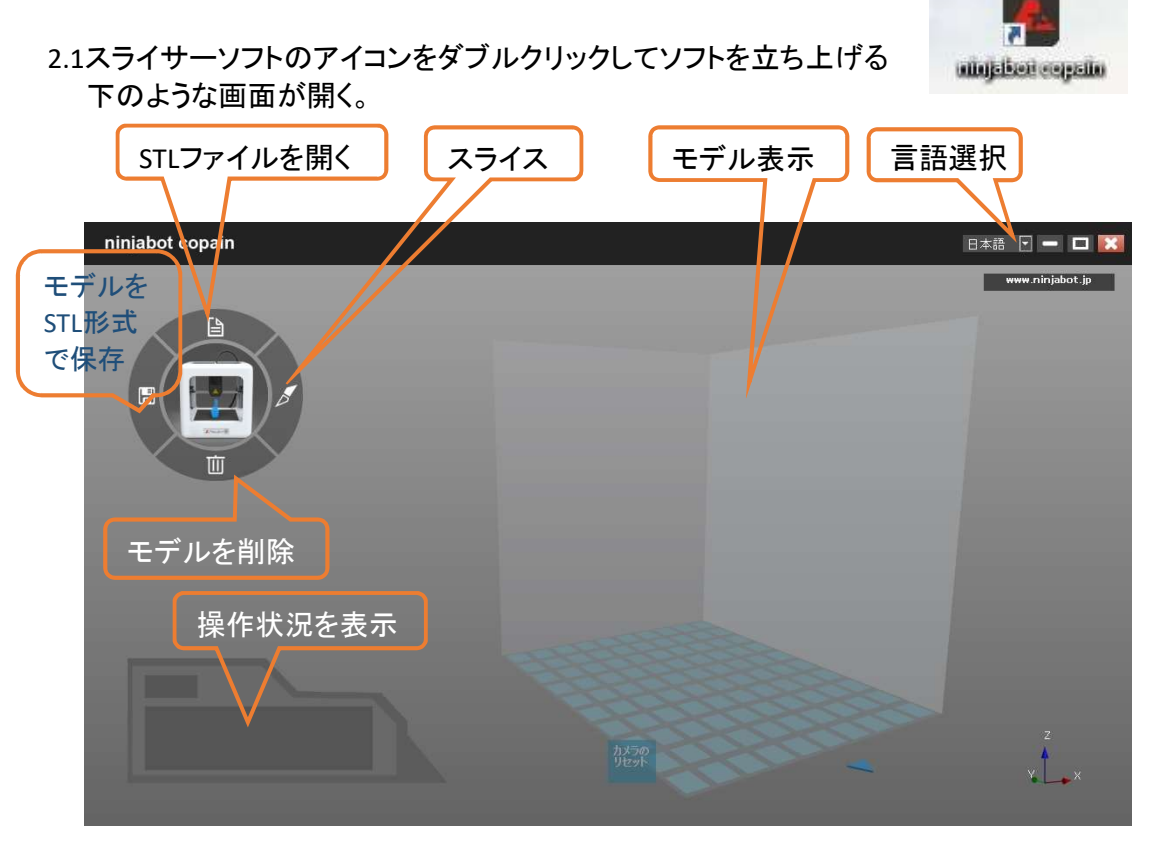

- 2.2 モデルを読み込む
  - 『STLファイルを開く』のアイコンをクリック。STLファイルを選択し『開く』をクリック

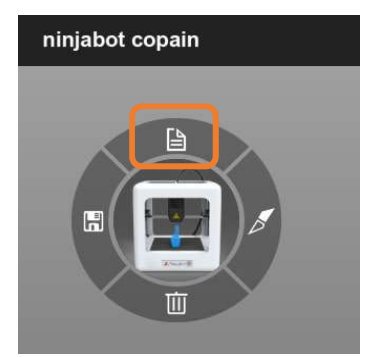

- 2.3 モデルを調整する。 スライス前に編集可能な機能は4種類
  - ・「底面」のアイコンをクリックし、モデルの底面となる面をクリックすると その面が底面になる。

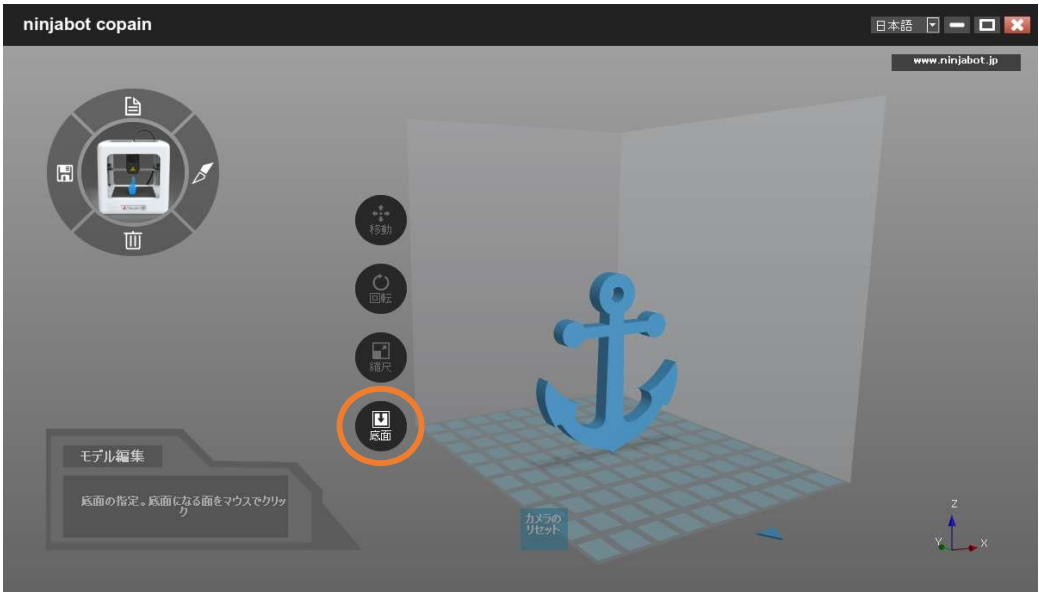

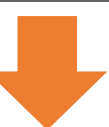

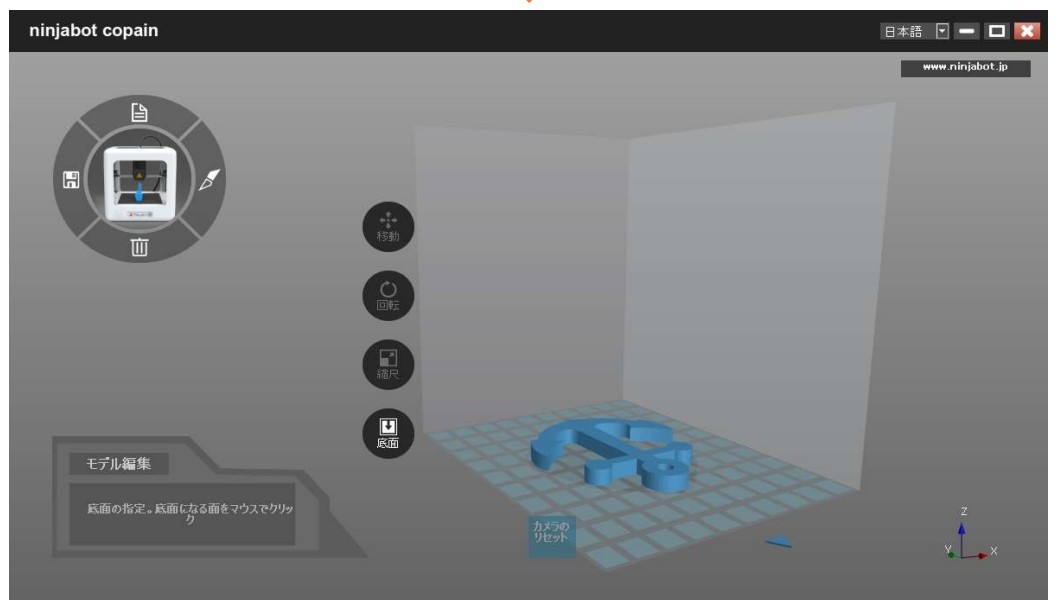

#### ・「移動」のアイコンをクリックし、モデルの位置を変える モデルをドラッグするか、数値を変更する。

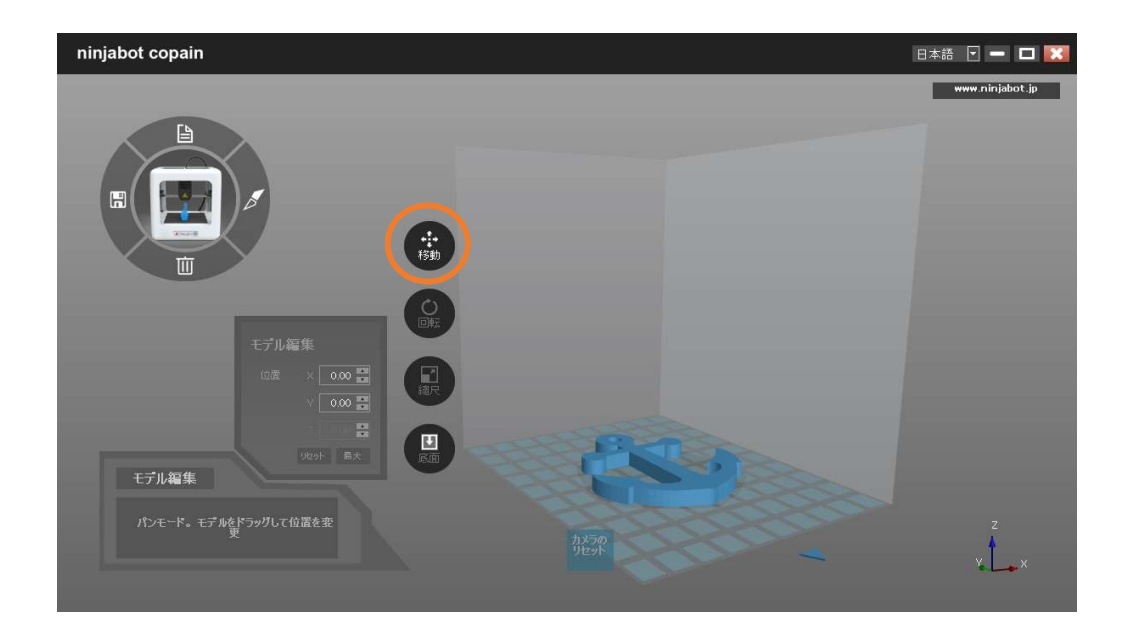

・「回転」のアイコンをクリックし、X、Y、Zの軸に沿って回転

| ninjabot copain        | 日本語 🗹 🗕 🗖       | × |
|------------------------|-----------------|---|
|                        | www.ninjabot.jp |   |
| 回転モード。輸送ドラッグルで、モデルが輸   |                 |   |
| を中心に回転<br>1250<br>1271 | v. L. ×         |   |

#### ・「縮尺」のアイコンをクリックし、モデルの尺度を変える

| ninjabot copain                                                                                                    | 日本語 🗹 🗕 🗖 🔣     |
|----------------------------------------------------------------------------------------------------|-----------------|
|                                                                                                    | www.ninjabot.jp |
| ビブル編集 ● 均年に次・L10   ガイ × 10211 スケール × 10   ブ ジ ジ ジ ジ ノ 回 部   2 510 部 ノ 回 部   ノ 回 ジ 2   ノ 回 部 ノ 回 部   ノ ビ か 日本 ノ 回 部   ノ ビ か 日本 ノ 回 部   ノ ビ か 日本 ノ 回 部   ノ ビ か 日本 ノ 回 部   ノ ブ ー 大ドード 「均等たスケーツ* ノ 回 部   ウンー トドード・「均等たスケーツ* ノ 回 部   ウン ー 大ドード・「均等たスケーツ* ノ 山 市   ウン ー 大ドード・「均等たスケーツ* カ 小 一 小   ウン ー 大ドード・「均等たスケーツ* カ 小 一 小   ウン ー 大ドード・「均等たスケーツ* カ 小 一 小   ウン ー 大ドード・「均等たスケーツ* カ 小 一 小   ウン ー 大ドード・「均等たスケーツ* カ ー 小   ウン ー 大ド・大小 公主 ア ー 小   ア ー 小 ア ー 小   フシー 小 ア ー 小   ア ー 小 ア ー 小   ア ー 小 ア ー 小   ア ー ・ ア ー ・   ア ー ・ ア ー ・   ア ー ・ ア ー ・   ア ー ・ ア ー ・   ア ー ・ ア ー ・   ア ー ・ ア ー ・   ア ー ・ ア ー ・   ア ー ・ ア ー ・< | y x             |

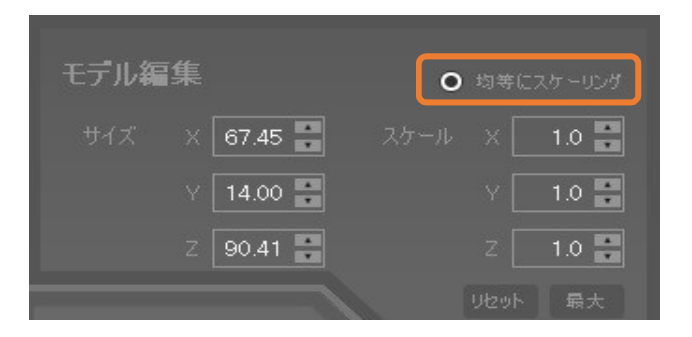

「均等にスケーリング」にチェックが入っている時は各軸に対して同じ尺度が適応。 チェックを外すと、X、Y、Zの各軸各々に尺度を変更可能。 また、サイズを指定して尺度を変更することも可能。

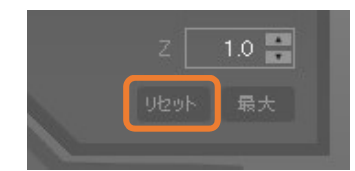

リセットをクリックすると、モデルは元の状態に戻る

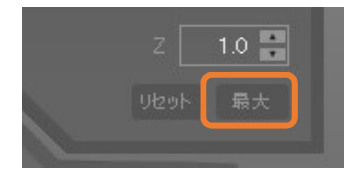

「最大」をクリックすると、造形可能な最大サイズに 尺度を変更 注意:モデルが赤色で表示されている時は、プリントエリアからはみ出しています。 上記の方法を用いて、青色になるまで調整が必要です。

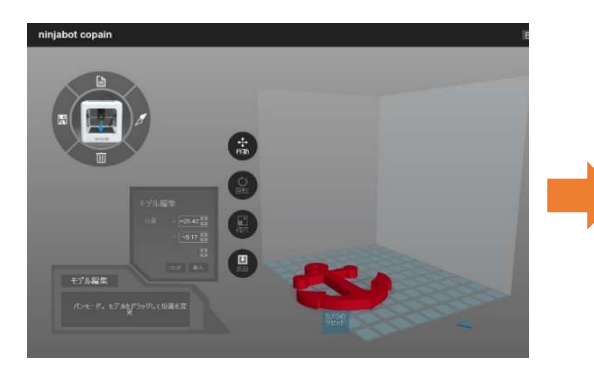

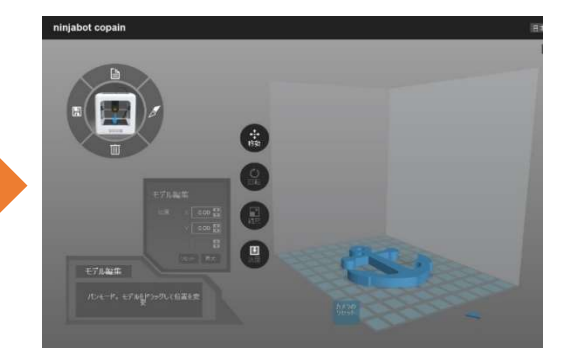

・モデルを削除する場合は削除のアイコンをクリック (モデルがグレーの場合はモデルを選択し、青色に変われば削除可能)

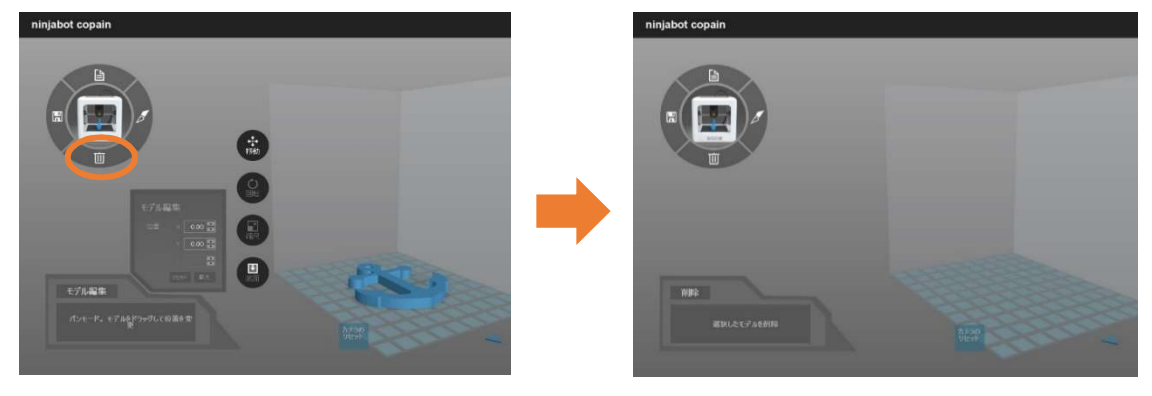

### ワークエリアそのものを動かすには

| 回転   | マウスの右ボタンを押したまま動かす |
|------|-------------------|
| 移動   | マウスの左ボタンを押したまま動かす |
| 拡大縮小 | マウスのホイールを回転させる    |

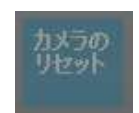

#### 2.4 スライス機能

スライスのアイコンをクリックすると、2種類の選択が表示される 「ワンキースライス」は初心者向け。 「カスタムスライス」は上級者向け。

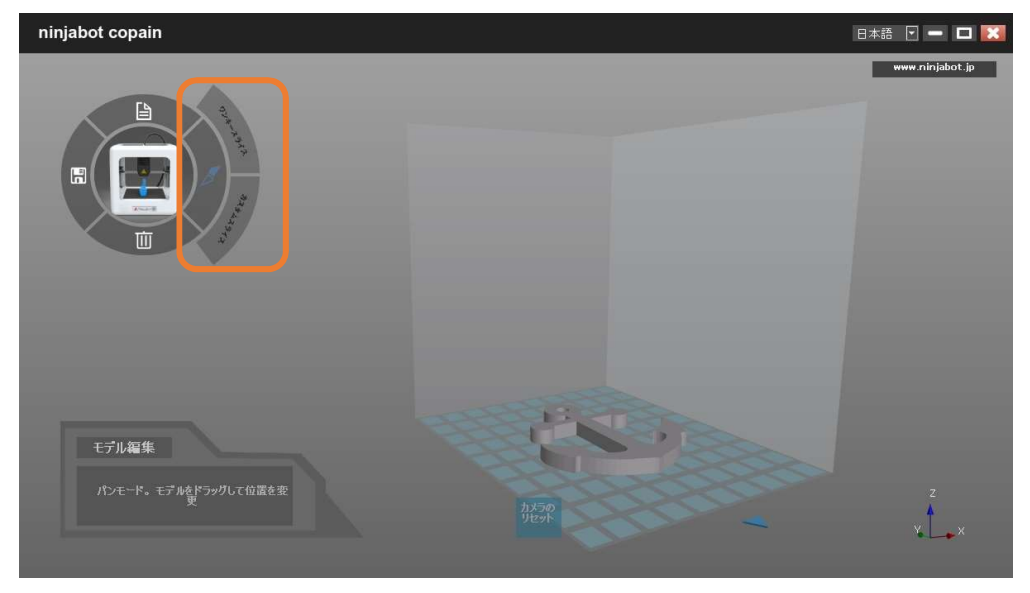

「ワンキースライス」をクリック

速い、標準、最適化の3種類からモードを選択。

| ninjabot copain                                                                                                    |                     |            | B                     | 本語 💽 🗕 🗖 🔀      |
|----------------------------------------------------------------------------------------------------|---------------------|------------|-----------------------|-----------------|
| 111                                                                                                    | ワンキースライス            | ×          |                       | www.ninjabot.jp |
|                                                                                                    | y ieu               |            |                       |                 |
| The second second secon | マーク                 |            |                       |                 |
|                                                                                                    | 最適化                 | J          |                       |                 |
|                                                                                                    | 保存 SDカードに改存<br>100% |            |                       |                 |
| スライス<br>スライス成功!G-codeファイルを保<br>ます                                                                                                    |                     | 1/50 75/70 |                       | 00<br>5000      |
|                                                                                                    |                     | Uter 1 hou | # 52 minutes<br>meter | Y X             |

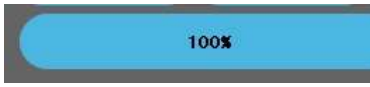

100%の表示で、スライス完了

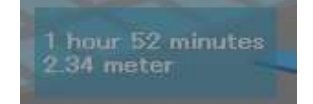

計算上のプリント時間と、必要なフィラメントの長さを表示

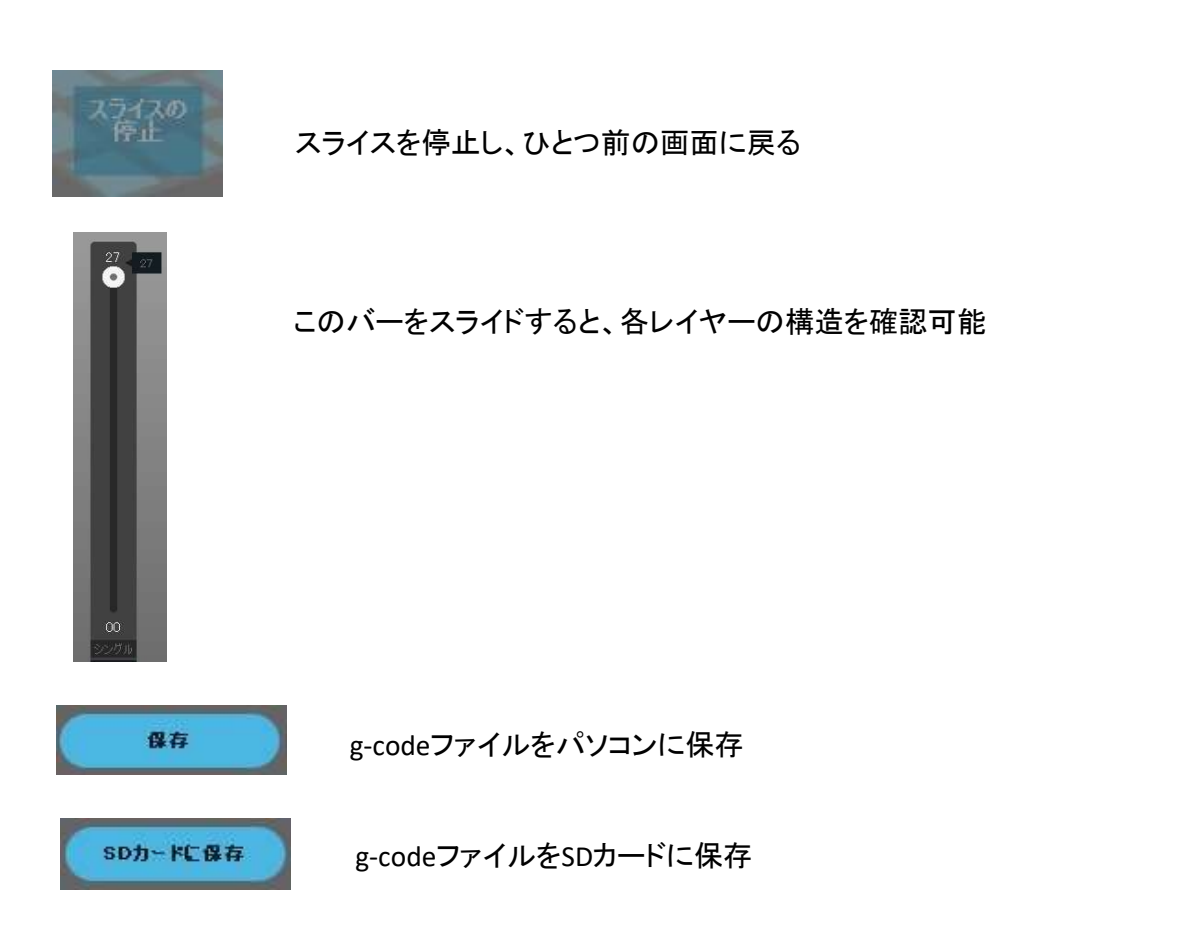

### 注意:Copianではg-codeファイルの名前は半角英数字のみ認識可能です。

・「カスタムスライス」をクリックすると、パラメータ調整可能画面が開く 好みや、造形モデル応じたパラメータに変更可能

| ninjabot copain                   |                                                                                                    |                                          | 日本語 💽 🗕 🔲 🔀                      |
|-----------------------------------|----------------------------------------------------------------------------------------------------|------------------------------------------|----------------------------------|
|                                   | カスタムスライス<br>一部<br>取得を研約、0.20<br>外の日本の方法0.20<br>予告の方法0.20<br>予告の方法0.20<br>予約<br>予告の方法0.20<br>予約<br>予告の方法0.20<br>予告の方法0.20<br>予告の方式0.20<br>予告の方法0.20<br>予告のの方法0.20<br>予告の方法0.20<br>予告の方法0.20<br>予告の方法0.20<br>予告の方法0.20<br>予告の方法0.20<br>予告の方法0.20<br>予告の方法0.20<br>予告の方法0.20<br>予告の方法0.20<br>予告の方法0.20<br>予告のの方<br>予告の方法0.20<br>予告の方法0.20<br>予告のの方<br>予告のの方<br>予告のの方<br>予告のの方法0.20<br>予告のの方<br>予告のの方<br>予告のの<br>予告のの方<br>予告のの方<br>予告のの方<br>予告のの<br>予告のの<br>予 |                                          | www.ninjabot.jp                  |
| スライス<br>スライス成功!G-codeつァイルを育<br>ます | 100¥<br>507-FC 94                                                                                                    | ひたうの<br>わたうの<br>わたうの<br>たま<br>1.45 meter | 00<br>פינד איי<br>איד איד<br>איד |